# 芹菜农药残留突出问题攻坚治理

## 操作手册

农业农村部农产品质量安全中心

2024年10月

| 目 | 录 |
|---|---|
|   |   |

| 芹菜农药残留突出问题攻坚治理权限设置        | 3 |
|---------------------------|---|
| 一、系统登录                    | 3 |
| 二、新增角色并授权                 | 5 |
| 给内部用户账号赋予芹菜农药残留突出问题攻坚治理操作 | 乍 |
| 权限                        | 7 |
| 三、"芹菜农药残留突出问题攻坚治理"模块功能    |   |
| (一) 填写种植主体名录              | 9 |

#### 芹菜攻坚治理权限设置

按照芹菜农药残留突出问题攻坚治理方案,每月25日 通过国家农产品质量安全追溯管理信息平台("以下简称国 家追溯平台")报送治理情况,报送之前需要各省管理员为 内部用户账号添加芹菜农药残留突出问题攻坚治理权限, 操作步骤如下:

#### 一、系统登录

各省管理员用 JG 字母开头的管理员账号登录国家追溯平台的监管业务系统,网址: http://www.qsst.moa.gov.cn/。

点击"信息采集系统",打开监管业务系统登录页面,按页面提示输入用户名、密码和验证码,点击"登录"按钮,进入系统管理页面。如下图所示:

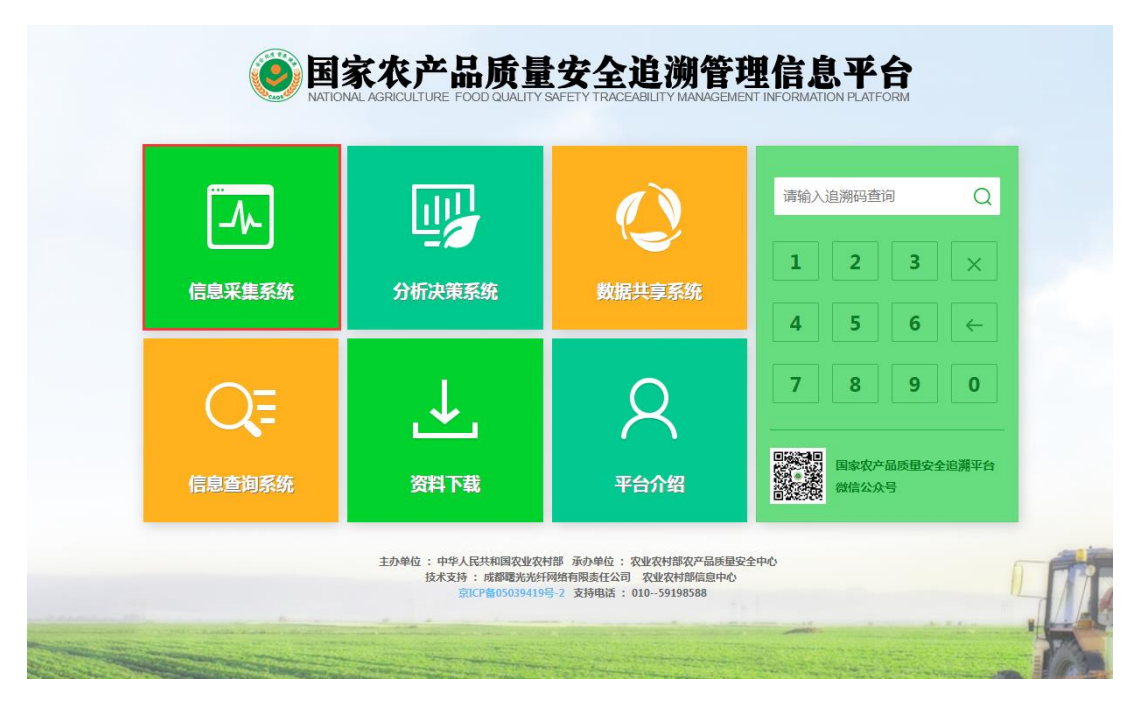

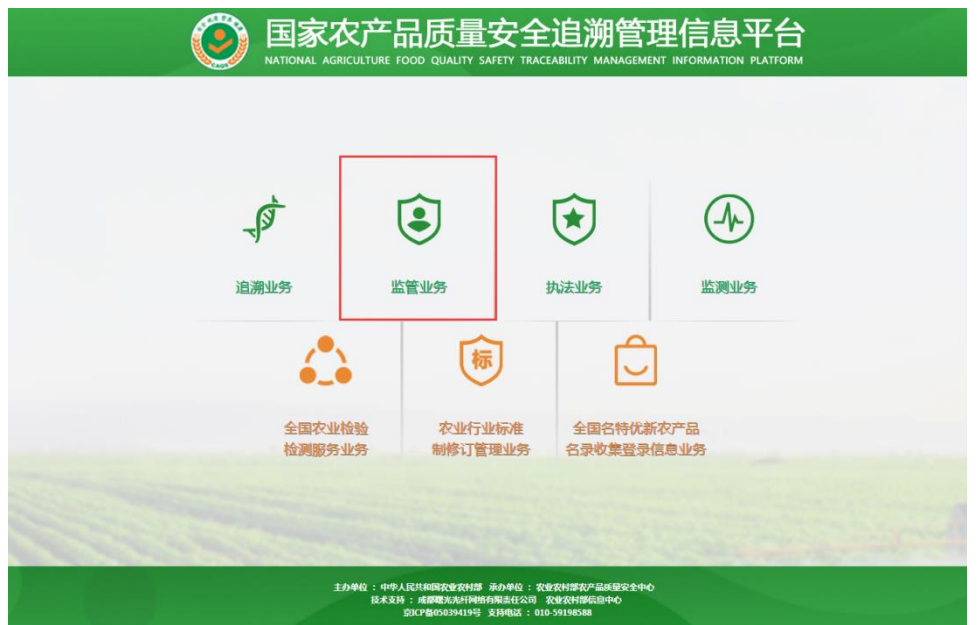

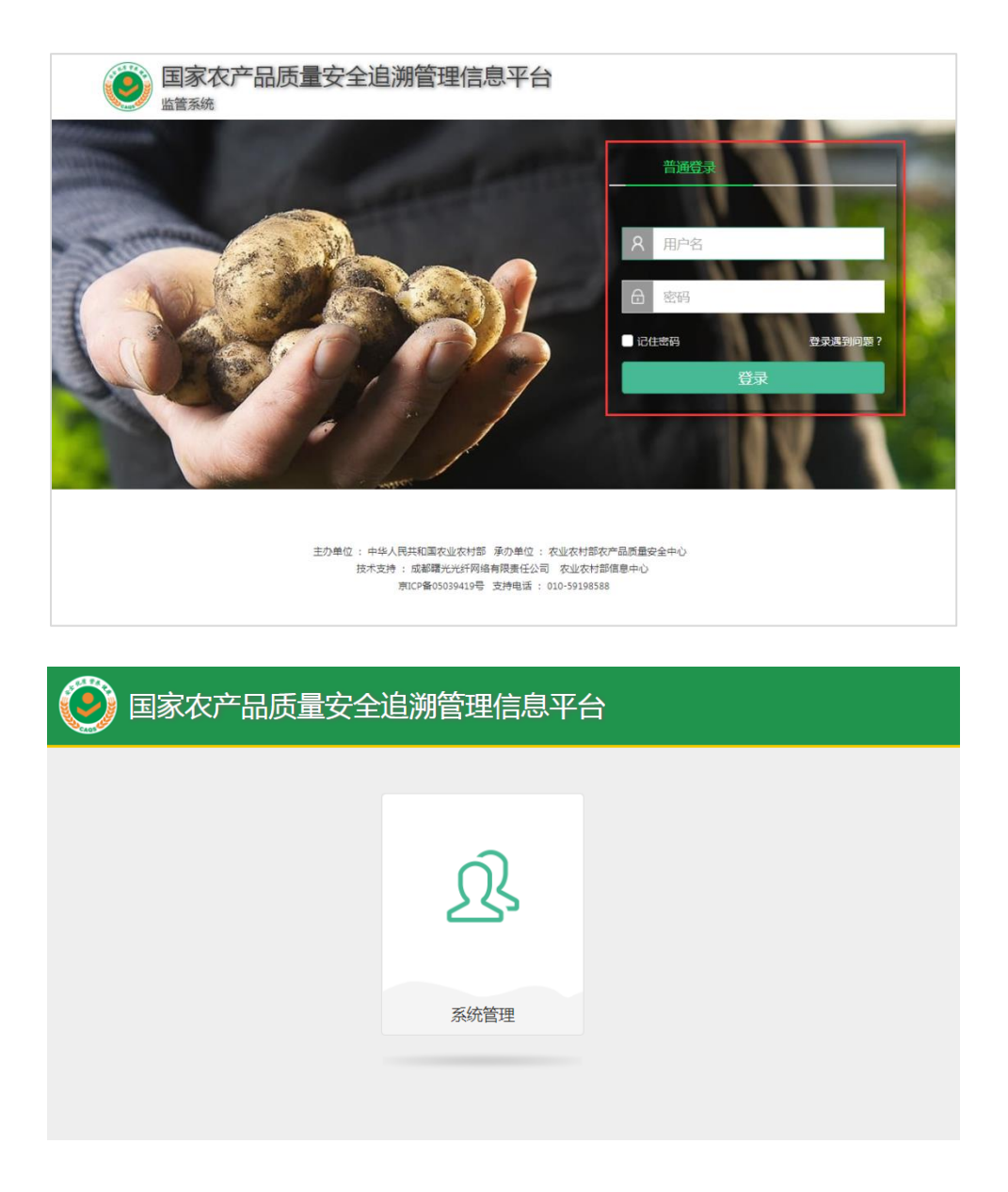

### 二、新增角色并授权

点击"新增"按钮,完善内容信息,填写完成后点击"保存"按钮即可,如下图所示:

| 角色 | 管理 |  |
|----|----|--|
| 用户 | 管理 |  |

日志管理

|    |                      |      | () 新地 | ○ 角色授約 |
|----|----------------------|------|-------|--------|
| 序号 | 角色名称                 | 角色描述 | 角色状态  | 操作     |
| 1  | 重点品种攻坚治理及分析          |      | 正常    | 直看 (   |
| 2  | 芹菜农药残留突出问题攻坚治理       |      | 正常    | 直接 (   |
| 3  | 水产养殖重点品种药物残留突出问题攻坚治理 |      | 正常    | 直看 (   |
| 4  | 省级平台数据填报             |      | 正常    | 查看 (   |
| 5  | 专项整治                 |      | 正常    | 查看 (   |
| 6  | test                 | 11   | 正常    | 立石 (   |

|    | 新增    |             | ×      |  |
|----|-------|-------------|--------|--|
| l  | 所属机构  |             |        |  |
| l  | 角色名称* | 重点品种攻坚治理及分析 |        |  |
|    | 状态*   | 正常          | $\sim$ |  |
| 辺辺 | 角色描述  |             |        |  |
| 物  |       |             |        |  |
|    |       |             | 取消保存   |  |
|    |       | 11          |        |  |

然后勾选新增的重点品种攻坚治理及分析角色,点击 "角色授权",在菜单合集中找到并选中重点品种攻坚治理 及分析,点击"确认"按钮即可。

| 角色管理   | « | 系统管理  | > 角色 | 管理                   |      |      |               |
|--------|---|-------|------|----------------------|------|------|---------------|
| 用户管理 > |   |       |      |                      |      |      |               |
| 日志管理   |   | 角色名   | 称: 请 | <i>俞入查询关键字</i> 查询    |      |      |               |
|        |   |       |      |                      |      | ⊕ 新増 | ◎ 角色授权 💼 删除   |
|        |   |       | 序号   | 角色名称                 | 角色描述 | 角色状态 | 操作            |
|        |   |       | 1    | 重点品种攻坚治理及分析          |      | 正常   | 查看 修改         |
|        |   |       | 2    | 芹菜农药残留突出问题攻坚治理       |      | 正常   | 查看 修改         |
|        |   |       | 3    | 水产养殖重点品种药物残留突出问题攻坚治理 |      | 正常   | 查看 修改         |
|        |   |       | 4    | 省级平台数据填报             |      | 正常   | 查看 修改         |
|        |   |       | 5    | 专项整治                 |      | 正常   | 查看 修改         |
|        |   |       | 6    | test                 | 11   | 正常   | 查看 修改         |
|        |   | 显示 10 | I    | 結果 显示第1至6项结果,共6项     |      | i    | 首页 上页 1 下页 末页 |

| 角色授  | 权        |              |    | ×  |
|------|----------|--------------|----|----|
| 菜单集合 | ī        |              |    |    |
|      |          | <u> </u>     |    | 权限 |
| ۵    | <u>_</u> | 重点农产品攻坚治理    |    | 4  |
|      | ⊿ 🚖 🔳    | 重点品种名录       |    |    |
|      | ⊿ 😑 🔳    | 豇豆种植主体名录     |    | 读写 |
|      |          | 抽样检测及执法办案    |    | 读写 |
|      | 🗎 🔽      | 不合格样品信息统计    |    | 读写 |
|      |          | 重点情况简报       |    | 读写 |
|      | 🗎 🔽      | 抽样检测及执法办案    |    | 读写 |
|      | iii 🗹    | 重点情况简报       |    | 读写 |
|      | ⊿ 😑 🗹    | 芹菜种植主体名录     |    | 读写 |
|      | 🗎 🗹      | 芹菜种植主体名录历史数据 |    | 读写 |
|      | ⊿ 🚖 🗸    | 重点品种攻坚治理分析   |    |    |
|      |          | 豇豆主体名录数据分析   |    | 读写 |
| 4    |          |              |    | •  |
|      |          |              | 关闭 | 确认 |
|      |          |              |    |    |

二、新增角色并授权-给内部用户账号赋予重点品种攻坚治 理操作权限

点击"新增"按钮,创建新的内部用户,完善内容信息 (在角色中勾选重点品种攻坚治理及分析),填写完成后点 击"保存"按钮即可。

| 角色管理   | 系统  | 管理 > 用户管理 > 内部用所         | 口管理                                                                                                    |              |                    |          |               |     |     |    |       |
|--------|-----|--------------------------|----------------------------------------------------------------------------------------------------|--------------|--------------------|----------|---------------|-----|-----|----|-------|
| 用户管理   |     |                          |                                                                                                    |              |                    |          |               |     |     |    |       |
| 机构用户管理 | 用   | <sup>1</sup> 姓名 请输入查询关键字 | 状态 全部 🗸                                                                                                    | 查询           |                    |          |               |     |     |    |       |
| 内部用户管理 |     |                          |                                                                                                    |              |                    |          | ▲ 批量          | 导入  | O   | 新増 | 1 删除  |
| 日志管理   |     | 帐号                       | 初始密码                                                                                                    | 用户姓名         | 角色                 | 机构       | 电话            | 状态  | 操作  |    |       |
|        |     | liyuebo37                | All and the second second                                                                                                    | 200          | 监管机构内部用户种植业角色      | 河北省农业农村厅 | 12000         | 正常  | 查看  | 修改 | 重置密码  |
|        |     | hebeijishuceshi          | and the second second                                                                                                    | KINGSON M.K. | 监管省级内部用户           | 河北省农业农村厅 |               | 正常  | 查看  | 修改 | 重置密码  |
|        |     | malei8737                | 1983 - 1997 - 1997 - 19 | 100          | 监管机构内部用户畜牧业角色      | 河北省农业农村厅 | 1             | 正常  | 查看  | 修改 | 重置密码  |
|        |     | chenhaoqing              | All and a second second s                                                                                                    | 1000         | 监管省级内部用户           | 河北省农业农村厅 | E             | 正常  | 查看  | 修改 | 重置密码  |
|        |     | lianyanhui               |                                                                                                    | 1000         | 监管省级内部用户           | 河北省农业农村厅 | in the second | 正常  | 查看  | 修改 | 重置密码  |
|        |     | liuqiang3826             | contraction of the                                                                                                    | 10           | 监管省级内部用户           | 河北省农业农村厅 | 100 Barris    | 正常  | 查看  | 修改 | 重置密码  |
|        |     | zhongxiuhua              | allers, the part of the                                                                                                    | 1050         | 监管机构内部用户其他行业角<br>色 | 河北省农业农村厅 |               | 正常  | 查看  | 修改 | 重置密码  |
|        |     | lijianfeng               | where the starting in                                                                                                    | 0.000        | 监管省级内部用户           | 河北省农业农村厅 |               | 正常  | 查看  | 修改 | 重置密码  |
|        |     | wangxuebin               | A                                                                                                    | 0.000        | 监管机构内部用户畜牧业角色      | 河北省农业农村厅 |               | 正常  | 查看  | 修改 | 重置密码  |
|        |     | sunhuiying               | /                                                                                                    | 1000         | 监管机构内部用户种植业角色      | 河北省农业农村厅 | i.            | 正常  | 查看  | 修改 | 重置密码  |
|        | 显示( | 10 项结果 显示第 1             | 至 10 项结果,共 15 项                                                                                                    |              |                    |          | Ĭ             | 页 上 | 页 1 | 2  | 下页 末页 |

也可在已有的内部账号中赋予重点品种攻坚治理及分 析权限。点击"修改"按钮,在角色中勾选重点品种攻坚治 理及分析,点击"保存"按钮即可。

| □管理   |   |                    |                                                                                                    |              |                    |          |            |    |          |         |
|-------|---|--------------------|----------------------------------------------------------------------------------------------------|--------------|--------------------|----------|------------|----|----------|---------|
| 构用户管理 | 用 | <b>户姓名</b> 请输入查询关键 | 字 状态 全部 >                                                                                                    | 查询           |                    |          |            |    |          |         |
| 部用户管理 |   |                    |                                                                                                    |              |                    |          | ▲ 批編       | 导入 | ()<br>() | 新増 直 豊  |
| 志管理   |   | 帐号                 | 初始密码                                                                                                    | 用户姓名         | 角色                 | 机构       | 电话         | 状态 | 操作       |         |
|       |   | liyuebo37          | All and the second second                                                                                                    | 2000         | 监管机构内部用户种植业角色      | 河北省农业农村厅 | 10000      | 正常 | 查看       | 修改 重置密码 |
|       |   | hebeijishuceshi    | server interpretation                                                                                                    | KINGSON M.A. | 监管省级内部用户           | 河北省农业农村厅 |            | 正常 | 查看       | 修改 重置密码 |
|       |   | malei8737          | 1000                                                                                                    | 100          | 监管机构内部用户畜牧业角色      | 河北省农业农村厅 | 1000       | 正常 | 查看       | 修改 重置密码 |
|       |   | chenhaoqing        | All the second second sec | 1000         | 监管省级内部用户           | 河北省农业农村厅 | 6          | 正常 | 查看       | 修改 重置密码 |
|       |   | lianyanhui         | A                                                                                                    | 1000         | 监管省级内部用户           | 河北省农业农村厅 | 100 Barris | 正常 | 查看       | 修改 重置密码 |
|       |   | liuqiang3826       | contraction of the second                                                                                                    | 10           | 监管省级内部用户           | 河北省农业农村厅 | -          | 正常 | 查看       | 修改 重置密码 |
|       |   | zhongxiuhua        | and the second                                                                                                    | 10/57/0      | 监管机构内部用户其他行业角<br>色 | 河北省农业农村厅 |            | 正常 | 查看       | 修改 重置密码 |
|       |   | lijianfeng         | with the second                                                                                                    | 0.004        | 监管省级内部用户           | 河北省农业农村厅 | -          | 正常 | 查看       | 修改 重置密码 |
|       |   | wangxuebin         | Active and a second second                                                                                                    | 1000         | 监管机构内部用户畜牧业角色      | 河北省农业农村厅 |            | 正常 | 查看       | 修改 重置密码 |
|       |   | sunhuiying         | A                                                                                                    | 1000         | 监管机构内部用户种植业角色      | 河北省农业农村厅 | 1.         | 正常 | 查看       | 修改 重置密码 |

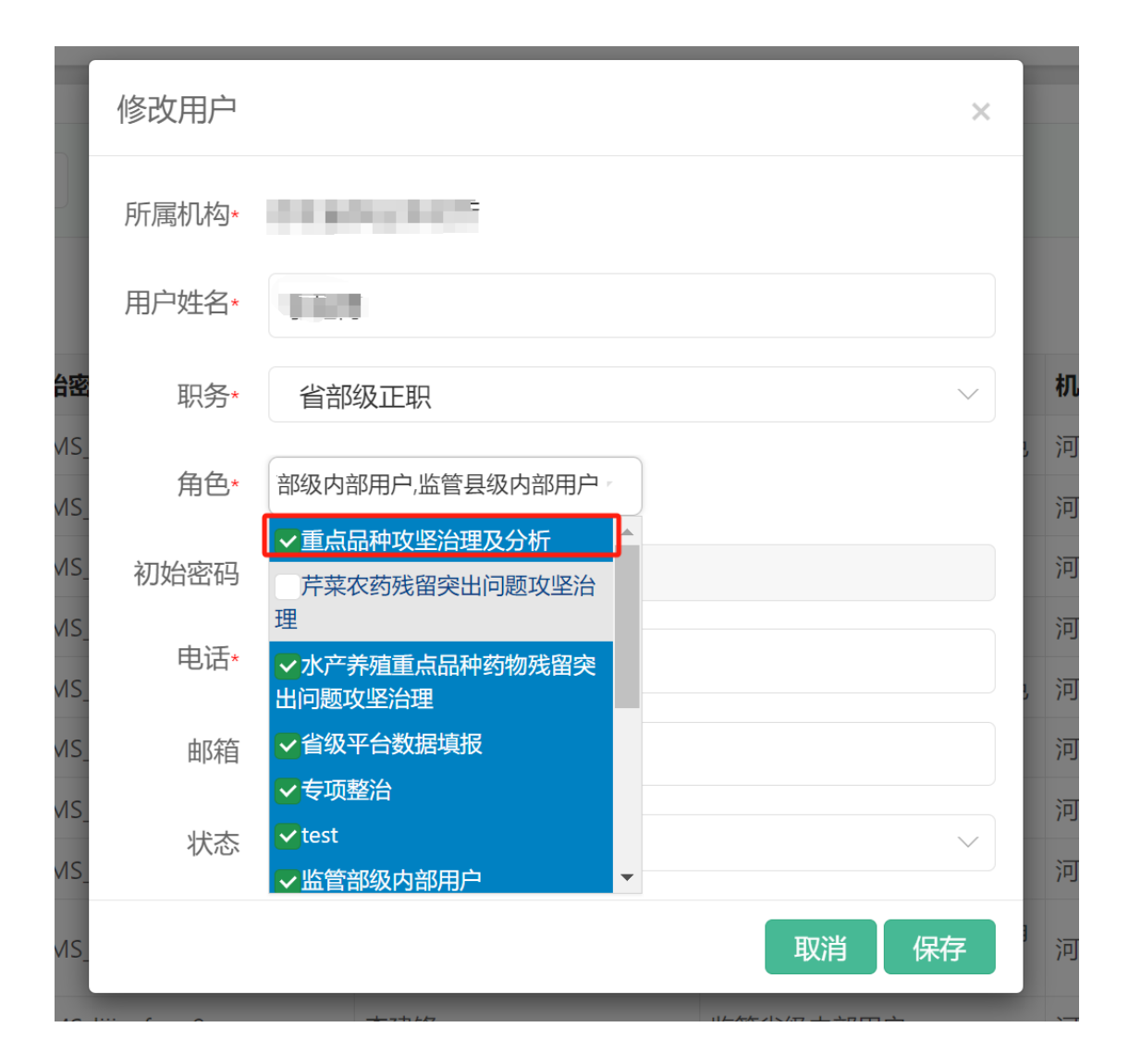

注: JG 字母开头的管理员账号只负责分配账号及权限,如果 要开展业务操作需要用的是内部账号。

#### 三、"重要农产品攻坚治理"模块功能

(一) 重点品种名录-芹菜种植主体名录填报

(1) 进入"重点农产品攻坚治理"页面。点击左侧菜单栏"重点品种名录"-芹菜种植主体名录

## 如下图所示:

| 主体管理 >            | « | 监管系统 > 7     | 芹菜种植主体       | 名录             |            |          |      |       |                   |           |                                        |                 |
|-------------------|---|--------------|--------------|----------------|------------|----------|------|-------|-------------------|-----------|----------------------------------------|-----------------|
| 监督检查 >            |   |              |              |                |            |          |      |       |                   |           |                                        |                 |
| <b>立測任务</b> >     |   | 芹菜种植主体       | 体名录          |                |            |          |      |       |                   |           |                                        |                 |
| ( 野田 )            |   | 孙坊士/**       | to the state | - i de dir The | 7:07=10    |          |      |       | 253-1-1216-0-161  | 00 A.M    |                                        |                 |
| がなる道              |   | PTHILE PP-   |              | 计中省你           | 1111111111 |          |      |       | Tolica Yeak Label | 王帥        | 、 王助                                   | Ť               |
| CHIPPLAN.         |   | 监管员          | 姓名 请输入       | 监管员姓名          | 协管员姓名      | 请输入协管员姓名 | 提交时间 |       |                   | (11)      |                                        |                 |
| 要农产品信息采集表         |   | 所属           | 区域           | ~              |            | ~        |      | 乡镇    | ✓ 查询              | 東田        |                                        |                 |
| i要农产品信息gis采集      |   |              |              |                |            |          |      |       |                   |           |                                        |                 |
| 点农产品攻坚治理          |   |              |              |                |            |          |      |       |                   |           | <ul> <li>● 新増</li> <li>● 新増</li> </ul> | 1 导出 前 删除       |
| 電点品油文品 ~          |   | 序号           | 省            |                | 市 (州、盟)    | 县 (区、市)  |      | 乡镇    | 村                 | 种植主体名称    | 联系人姓名                                  | 提作              |
| ELANDERT T BEFORE |   | 1            | 100          |                | 100        | 1000     |      | 1.11  | 无                 | 陈知蔬菜种植基地  | 時知                                     | 修改 详情           |
| 豇豆种植主体名录          |   | 2            |              |                |            | -        |      |       | 无                 | 陈设蔬菜种植基地  | 陈设1                                    | 修改 提交 详情        |
|                   |   | 3            |              |                | Sec. 1     | 0.000    |      | -     | 无                 | 陈列蔬菜种植基地  | 陈列                                     | 修改 提交 详情        |
| 芹菜种植主体名录 ~        |   | 4            | 1.00         |                | 0.000      | 10.000   |      | 1.1.1 | 无                 | 陈尘蔬菜种植基地  | 陈尘                                     | 修改 提交 详情        |
| 荐草种植主体名录历史        |   | 5            | 1.00         |                | A          | 100000   |      |       | 无                 | 防沉蔬菜种植基地  | 助沉1                                    | 修改 提交 详情        |
| 数据                | - | 6            | 1.00         |                |            |          |      | 100 C | x00村              | 河中蔬菜种植墓地  | 河中                                     | 修改 详情           |
|                   |   | 7            | 1.00         |                | 8.01       | 10000    |      | 110.0 | xoo村              | 河合蔬菜种植基地  | 河合                                     | 修改 详情           |
| LLL品种以坚治理分析/      |   | 8            | 1.00         |                | A          |          |      |       | xxxt              | 河树蔬菜种植基地  | 河树                                     | 修改 译情           |
|                   |   | 9            | 1.00         |                | A          | -        |      |       | xoo村              | 河虾子蔬菜种植基地 | 河虾子                                    | 修改 详情           |
|                   |   | 10           | 1.41         | 1              | 100        | 10000    |      |       | xooth             | 河道蔬菜种植基地  | 河道                                     | 修改 提交 详情        |
|                   |   | <<br>星示 10 ∨ | • 项结果 显      | 示第 1 至 10 项结   | 果, 共18项    |          |      |       |                   |           | 首页上一3                                  | ▶<br>1 2 下一页 尾页 |

(新增)

点击新增按钮,根据提示填写数据后点击保存或取消新 增。

如图所示:

| 主体管理                          | « | 监督 | <b>答系统 &gt; 芹菜科</b> | 植主体名录           |               |          |                                                                                                    |               |           |           |            |
|-------------------------------|---|----|---------------------|-----------------|---------------|----------|----------------------------------------------------------------------------------------------------|---------------|-----------|-----------|------------|
| 监督检查                          |   |    |                     |                 |               |          |                                                                                                    |               |           |           |            |
| 监测任务                          |   | 芹  | 菜种植主体名录             |                 |               |          |                                                                                                    |               |           |           |            |
| 应急管理                          |   |    | 种植主体名称              | 動態主体を取          | 本田商田          |          |                                                                                                    | ¥55+323693100 | 000 Add   |           |            |
| 投诉受理                          |   |    | THALFFEID.          | ALIET NA CHO    | TT THE DESIGN |          |                                                                                                    | 3617000319    | ±np       | ± np      |            |
| 電雨安全口信向口停車                    |   |    | 监管员姓名               | 请输入监管员姓名        | 协管员姓名         | 请输入协管员姓名 | 提交时间                                                                                                    |               |           |           |            |
| 温润水/~1016/83769648            |   |    | 所属区域                |                 | 444           | ~        | ~ 乡镇                                                                                                    | ~ _ 查询        | 重置        |           |            |
| 重要农产品信息gis采集                  |   |    |                     |                 |               |          |                                                                                                    |               |           |           |            |
| 重点农产品攻坚治理                     |   |    |                     |                 |               |          |                                                                                                    |               |           | ● 新増 ● 导入 | 査 导出 (計) 前 |
| 雷占忌珅名哥                        |   |    | 序号                  | 8               | 市 (州、盟)       | 長(区、市)   | 乡镇                                                                                                    | 村             | 种植主体名称    | 联系人姓名     | 操作         |
| In construction of the second |   |    | 1                   | 2               | 100.0         | 1000     | and the second second sec                                                                                                    | 无             | 陈知蔬菜种植墓地  | 時知        | 修改 详情      |
| 豇豆种植主体名录                      |   |    | 2                   |                 | 100.00        |          | 2 B                                                                                                    | 无             | 陈设蔬菜种植墓地  | 昨设1       | 修改 提交 详情   |
|                               |   |    | 3                   | B               | 100-0         | 1000     | ALC: 12.0                                                                                                    | 无             | 陈列蔬菜种植基地  | 時列        | 修改 提交 详情   |
| 芹菜种植主体名录                      | 1 |    | 4                   | 10.00           | 100.0         | 1000     | and the second second sec                                                                                                    | 无             | 陈尘蔬菜种植基地  | 陈尘        | 修改 提交 详情   |
| 芹菜种植主体名录历                     | Þ |    | 5                   |                 | 10010         | 1000     | and the second                                                                                                    | 无             | 時沉聴菜种植墓地  | 時沉1       | 修改 提交 详情   |
| 数据                            |   |    | 6                   |                 | and a         | 1000     | No. of Concession, Name of Concession, Name of | xxx树          | 河中蔬菜种植基地  | 河中        | 修改 详情      |
| また日時内国内に                      |   |    | 7                   | 10.00           | 101.0         | 1000     | 107000                                                                                                    | xxx材          | 河合蔬菜种植墓地  | 河合        | 修改 详情      |
| 里局面件以至归连刀机                    |   |    | 8                   |                 | 100.0         | 1000     | 10000                                                                                                    | 200株寸         | 河树蔬菜种植基地  | 河树        | 修改 详情      |
|                               |   |    | 9                   |                 | 1001-0        | 1000     | infield                                                                                                    | 2007村         | 河虾子蔬菜种植基地 | 词虾子       | 修改 详情      |
|                               |   |    | 10                  | 10.00           | 100.00        | 1000     | 10000                                                                                                    | xxx材          | 河道蔬菜种植基地  | 河道        | 修改 提交 详情   |
|                               |   | -  |                     |                 |               |          |                                                                                                    |               |           | 1         |            |
|                               |   | 显示 | 10 ~ 琐              | 課 显示第 1 至 10 项组 | 課, 共18项       |          |                                                                                                    |               |           | 首页上一页     | 1 2 下一页 尾页 |

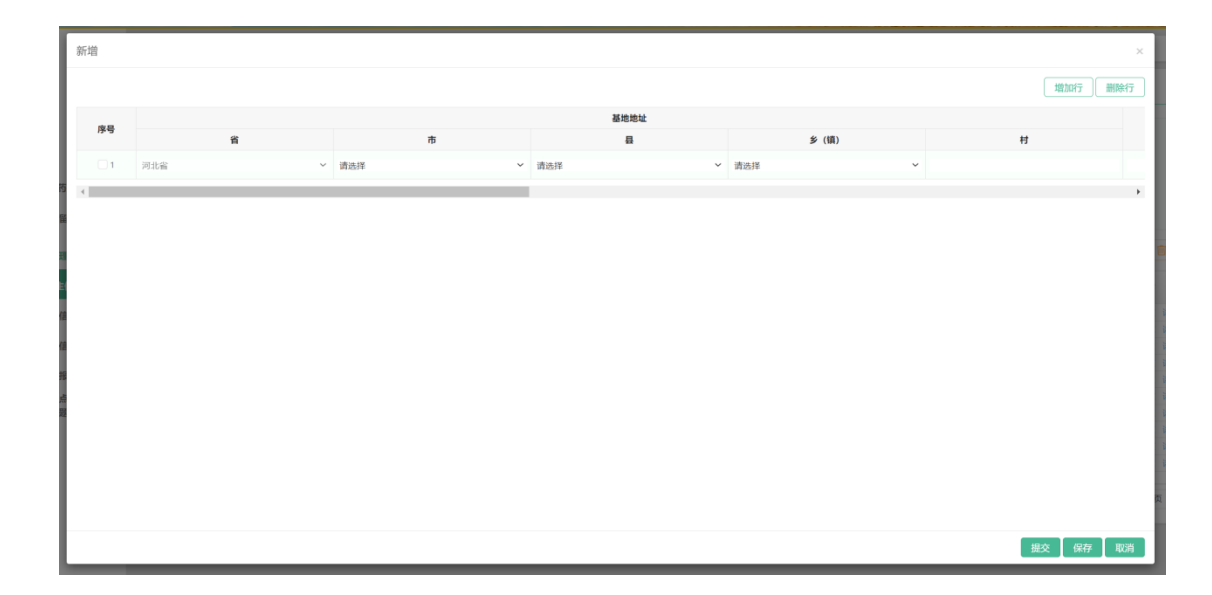

注: 1. 表格中字段均为必填项;

点击"提交"按钮后,不能对已提交的数据内容进行修改操作;

3. 点击"保存"按钮后,可针对已保存的数据内容进行修改操作。

4. 点击"增加行""删除行"可支持添加一条或多条数据
 操作

5. 点击列表内"修改"按钮,可对已保存的数据内容修 改;

(导入)

点击导入按钮,首先下载导入模板,完善内容信息,填写 完成后保存并上传文档,显示导入成功后,即是提交状态。 注:提交状态数据只能删除不可做其他操作;

|          |                               | 芹菜种植王                                        | 体名录                      |            |                   |                                                                                                    |                                               |       |                                       |                             |                                               |                                                                     |                         |
|----------|-------------------------------|----------------------------------------------|--------------------------|------------|-------------------|----------------------------------------------------------------------------------------------------|-----------------------------------------------|-------|---------------------------------------|-----------------------------|-----------------------------------------------|---------------------------------------------------------------------|-------------------------|
|          |                               |                                              |                          |            |                   |                                                                                                    |                                               |       |                                       |                             |                                               |                                                                     |                         |
|          |                               | 种植主体                                         | 格称 种植                    | 主体名称       | 在田面积              |                                                                                                    |                                               |       | 预计采收时间                                | 1111 全部                     | β ~                                           | 全部                                                                  | ~                       |
| 2.00.35  |                               | 监管员                                          | <b>3姓名</b> 请输            | 入监管员姓名     | 协管员姓名             | 请输入协管员姓名                                                                                              | 名 提交时间                                        |       |                                       | (***)                       |                                               |                                                                     |                         |
| 1.080404 |                               | 所加                                           | 区域                       |            | ~ ( <b>1</b>      | × (                                                                                                   | ~ ~                                           | 乡镇    | ~ 重询                                  | 重置                          |                                               |                                                                     |                         |
| 采集       |                               |                                              |                          |            |                   |                                                                                                    |                                               |       |                                       |                             | 0.00                                          |                                                                     |                         |
|          |                               |                                              |                          |            |                   |                                                                                                    |                                               |       |                                       |                             | (+) 新唱                                        |                                                                     |                         |
|          |                               | 序号                                           | ñ                        |            | 市 (州、盟)           | 县(区、市                                                                                                 | Ħ)                                            | 乡镇    | 村                                     | 种植主体名称                      | R I                                           | 联系人姓名                                                               | 操作                      |
|          |                               |                                              | - 2                      |            |                   |                                                                                                    |                                               |       | 无                                     | 時知識菜种植器<br>陈设蔬菜种植器          | E 105                                         | 時知<br>防设1                                                           | 修改 評問                   |
|          |                               | 3                                            | 100                      |            | ALC: N            | 1.00                                                                                                  |                                               | 1.0.0 | 无                                     | 陈列蔬菜种植基                     | 影地                                            | 陈列                                                                  | 修改 提交 详情                |
|          |                               | 4                                            |                          | 5          | 100               |                                                                                                    |                                               |       | 无                                     | 陈尘蔬菜种植器                     | 盖地                                            | 陈尘                                                                  | 修改 提交 详情                |
|          |                               | 6                                            |                          |            | 100               |                                                                                                    |                                               | 1000  | 无<br>xxx村                             | 防元蔬菜种植器                     | E1的<br>E1的                                    | 與近1<br>測中                                                           | 修改 提交 详情                |
|          |                               | 7                                            | -                        |            |                   | 100                                                                                                   |                                               |       | tHook t                               | 河合蔬菜种植基                     | 5-0<br>影地                                     | 河合                                                                  | 修改 详情                   |
|          |                               | 8                                            | 100                      |            | ing it.           | 0.000                                                                                                 |                                               | 1010  | xxxx#d                                | 河树蔬菜种植器                     | EIIIS                                         | 河树                                                                  | 修改 详情                   |
|          |                               | 9                                            | - 2                      |            |                   |                                                                                                    |                                               | 1000  | xxxx村<br>xxxx材                        | 河虾子蔬菜种植!                    | 基地<br>Even                                    | 河虾子                                                                 | 修改 详情                   |
|          |                               | <                                            | -                        | P          |                   |                                                                                                    |                                               |       | XXXPJ                                 | 242.002.002.004.004.004.004 | 212                                           | 2011                                                                | 1000 DESC 14100         |
|          |                               |                                              |                          | 5000 F 109 | NUMBER 25, 19, 54 |                                                                                                    |                                               |       |                                       |                             |                                               |                                                                     |                         |
| 利利       | 神桓:                           | 主体系                                          | Z₹                       | (导)        | )                 |                                                                                                    |                                               |       |                                       |                             |                                               |                                                                     | ×                       |
|          |                               |                                              |                          |            | /                 |                                                                                                    |                                               |       |                                       |                             |                                               |                                                                     |                         |
|          |                               |                                              | P T * 1                  |            |                   | )                                                                                                    |                                               |       |                                       |                             |                                               |                                                                     |                         |
| ž        | ±: ì                          | 青务必                                          | 请选                       | 择文件        | 特式填写              | ,<br>后进行·                                                                                             | 导入,斥                                          | 所有字段  | 均为必填                                  | Ę                           | 寻入模板 <sup></sup>                              | 下载                                                                  |                         |
| 2        | ±: ì                          | 青务必                                          | 请选<br>按照                 | 择文件        | 格式填写              | ,<br>。<br>。<br>后进行 <sup>1</sup>                                                                       | 导入,斥                                          | 所有字段  | 边为必填                                  | Ę                           | ≩入模板 <sup>−</sup><br>₩                        | 下载                                                                  | 关闭                      |
| 2        | 主: 〕                          | 青务必                                          | 请选                       | 择文件        | 格式填写              | ,<br>。<br>。<br>后进行·                                                                                   | 导入,斥                                          | 所有字段  | 边为必填                                  | Ę                           | ≩入模板 <sup>−</sup><br>₩                        | 下载<br>定                                                             | 关闭                      |
|          | ŧ\$市                          | 青务必                                          | 请选                       | 择文件        | 格式填写              | ,<br>。<br>。<br>。<br>。<br>:<br>、<br>:<br>、<br>、<br>、<br>、<br>、<br>、<br>、<br>、<br>、<br>、<br>、<br>、<br>、 | 导入,斥                                          | 而有字段  | 边为必填                                  | Ę                           | ≩入模板 <sup>−</sup><br>₩                        | 下载<br>定                                                             | 关闭                      |
|          | <u>影</u> (万)<br><sub>急が</sub> | 青务心                                          | 请选                       | 择文件        | 格式填写              |                                                                                                    | 导入, 戶<br><sup>1</sup><br><sup>1</sup><br>1899 |       |                                       | E<br>atrank                 | 子入模板<br>G<br>5<br>5 FR 9M                     | 下载<br>ftc<br>btrane                                                 | 关闭 医内部                  |
|          | E: 1                          | <b>高小小小小小小小小小小小小小小小小小小小小小小小小小小小小小小小小小小小小</b> |                          |            |                   |                                                                                                    | 导入, F<br>F和94                                 |       | 3030000000000000000000000000000000000 | E<br>血液系第8<br>参照            | 子入模板 <sup>-</sup><br>び<br>F和 9月<br>1900340987 |                                                                     | 大団<br>炭団路戸<br>104279009 |
|          |                               | <b>高小小小小小小小小小小小小小小小小小小小小小小小小小小小小小小小小小小小小</b> |                          |            |                   |                                                                                                    | <b>导入,月</b><br>7和94                           |       | 2                                     | цтана<br>*м                 | 子入模板 <sup>-</sup><br>F积 98<br>1800340087      | 下载<br>前<br>前<br>前<br>前<br>前<br>前<br>前<br>前<br>前<br>前<br>前<br>前<br>前 | 大団<br>検囲路<br>1340270009 |
| ▲ 地面都市   |                               | <u>新新新</u>                                   | 请选<br>按照林<br><sup></sup> |            |                   | )<br>活合进行-                                                                                            | 导入,月<br>学程9月<br>1290376779                    |       | 2<br>均为必填<br>Rit-死の何<br>2024/87       | с.<br>штаня<br>эм           | 子和98<br>1800340987                            |                                                                     | 大切                      |

注;下载模板后,表格内容按照模版示例及填写要求填写;

1. 在田面积, 指在田芹菜种植面积, 包括直播和定植的, 不包括育苗面积, 保留一位小数点;

2. 同一种植主体每直播和定植一批,填一行;

3. 每月21日起5个工作日内更新,新增本月及核减面积的主体名录要EXCEL表中填写所有信息后全部导入系统;

4. 基地地址: 省、地市、县、乡镇、村不能缩略填写:

5. 联系方式: 为种植主体的11位手机号码;

6. 预计采收时间: 以旬为单位, 如2024年6月上旬;

7. 第一次填报数据从第4行开始导入,导入数据后,请将示例数据和下方空余行删除,否则会导致数据导入失败。

注:针对县级提交数据,市级、省级及时审核,每月21日起5 个工作日内审核完毕,过审核时间及填报时间后,县级、市级、 省级、不允许再操作。

(全部导出)

点击"全部导出"按钮,勾选单条或多条数据后,点击 "导出"按钮,可导出单条或多条提交的数据,如图所示:

| 主体管理         | «   | 监管系统 > 芹菜 | 中植主体名录                  |           |          |                                                                                                    |        |            |                                        |            |
|--------------|-----|-----------|-------------------------|-----------|----------|----------------------------------------------------------------------------------------------------|--------|------------|----------------------------------------|------------|
| 监督检查         |     |           |                         |           |          |                                                                                                    |        |            |                                        |            |
| 监测任务         |     | 芹菜种植主体名词  | 2                       |           |          |                                                                                                    |        |            |                                        |            |
| 应急管理         |     |           |                         |           |          |                                                                                                    |        |            |                                        |            |
|              |     | 种植主体名称    | 种植主体名称                  | 在田面积      |          |                                                                                                    | 预计采收时间 | 1111 全部    | ✓ 全部                                   | ~          |
| 投诉受理         |     | 监管员姓名     | 请输入监管员姓名                | 协管员姓名     | 请输入协管员姓名 | 提交时间                                                                                                    |        | (m)        |                                        |            |
| 重要农产品信息采集表   |     | 所属区域      |                         | 18.0.01   | ~ .      | ~ 参镇                                                                                                    | く 査询   | <b>軍</b> 響 |                                        |            |
| 重要农产品信息gis采集 |     |           |                         |           |          |                                                                                                    |        |            |                                        |            |
| 重点农产品攻坚治理    |     |           |                         |           |          |                                                                                                    |        |            | <ul> <li>● 新増</li> <li>● 新増</li> </ul> | 1 导出 前 删除  |
| 雷卢口动夕马       |     | 序号        | 省                       | 市 (州、盟)   | 县(区、市)   | 乡镇                                                                                                    | 村      | 种植主体名称     | 联系人姓名                                  | 操作         |
| III.MODITISK |     | 0 1       | 100 million (1990)      | 1000      | 1000     | and the second second se | 无      | 防知蔬菜种植基地   | 防知                                     | 修改 详情      |
| 豇豆种植主体名录     |     | 2         | 10.04                   | and the   | 1000     | in the second                                                                                                    | 无      | 陈设蔬菜种植基地   | 降设1                                    | 修改 提交 详情   |
|              |     | 3         | 10.00                   | 100.0     | 1000     | 100 A                                                                                                    | 无      | 時列蔬菜种植基地   | 陈列                                     | 修改 提交 详情   |
| 芹菜种植主体名录     | ~   | 4         |                         | 1000      | 1000     | 0.000                                                                                                    | 无      | 陈尘蔬菜种植基地   | 陈尘                                     | 修改 提交 详情   |
| 芹菜种植主体名录历    | p . | 5         | 10.00                   | 100.00    | 1000     | 100 M                                                                                                    | 无      | 防沉蔬菜种植基地   | 陈沉1                                    | 修改 提交 详情   |
| 数据           | ~   | 6         | 10.00                   | 1000      |          | 1000                                                                                                    | xxx时   | 河中蔬菜种植基地   | 涧中                                     | 修改 详情      |
|              |     | 7         |                         | 10010     |          | and the second second                                                                                                    | xxx村   | 河合蔬菜种植基地   | 河合                                     | 修改 詳情      |
| 里只品种以至冶埕万忻   |     | 8         | 10.00                   | 100.0     | 1.000    | 10000                                                                                                    | xxx村   | 河树蔬菜种植基地   | 洞树                                     | 修改 洋情      |
|              |     | 9         |                         | 1001      |          | 10000                                                                                                    | xxx村   | 河虾子蔬菜种植基地  | 词虾子                                    | 修改 详情      |
|              |     | 10        | 10 × 10                 | 1000      | 10,000   | 10000                                                                                                    | xxx村   | 河遊蔬菜种植基地   | 河道                                     | 修改 提交 详情   |
|              |     | 4         |                         |           |          |                                                                                                    |        |            |                                        | •          |
|              |     | 显示 10 > 現 | <b>結果</b> 显示第 1 至 10 项组 | 吉果,共 18 项 |          |                                                                                                    |        |            | 首页上一页                                  | 1 2 下一页 尾页 |

(删除)

点击"删除"按钮,勾选单条或多条数据后,点击"删除"按钮, 可删除单条或多条提交的数据,如图所示:

| 种植主体名称                                    | 种植主体名称              | 在田面积                    |              |                   | 预计采收时间 | 111 全部               | ~全部                                                                              | ~                     |
|-------------------------------------------|---------------------|-------------------------|--------------|-------------------|--------|----------------------|----------------------------------------------------------------------------------|-----------------------|
| 监管员姓名                                     | 请输入监管员姓名            | 协管员姓名                   | 请输入协管员姓名     | 提交时间              |        |                      |                                                                                  |                       |
| 所属区域                                      |                     | 1000                    | ~            | > 多镇              | ✓ 查询 1 | <b>#</b> #           |                                                                                  |                       |
|                                           |                     |                         |              |                   |        |                      |                                                                                  |                       |
|                                           |                     |                         |              |                   |        |                      | ④ 新増                                                                             | 金号出し                  |
| 序号                                        | 8                   | 市 (州、盟)                 | 县(区、市)       | 乡镇                | 村      | 种植主体名称               | 联系人姓名                                                                            | 操作                    |
|                                           | ileast and a second | No. of Concession, Name | 1000         | - Research        | 无      | 除知蔬菜种植基地             | 時知                                                                               | 修改详                   |
|                                           | 1.10                | and a second            | and a second |                   | 无      | 原設施泉神田基地<br>族列蔬菜种植其地 | 18-021<br>陸列                                                                     | 作成 提交<br>修改 提交        |
|                                           |                     | and a                   | 1000         | in second         | 无      | 陈尘蔬菜种植基地             | 陈尘                                                                               | 修改提交                  |
| 5                                         | 10.00               | 100.0                   | 1000         | 8 m m             | 无      | 防沉蔬菜种植基地             | 防沉1                                                                              | 修改 提交                 |
| 6                                         | 1.10                | and a                   | 100          | 10000             | xoo村   | 河中蔬菜种植基地             | 河中                                                                               | 修改 詳                  |
| 7                                         | 10.00               | and a                   | 1000         | i 3               | xox村   | 河合蔬菜种植基地             | 河合                                                                               | 修改 詳                  |
| 8                                         |                     |                         |              | i = 1             | 2008村  | 词树蔬菜种植基地             | 河树                                                                               | 修改 詳                  |
| 9                                         | C                   | 8000 C                  |              | ji 1              | 200付   | 河虾子蔬菜种植墓地            | 河虾子                                                                              | 修改 詳                  |
|                                           |                     |                         |              |                   |        |                      |                                                                                  |                       |
|                                           | 諸果 显示第 1 至 10 项     | <b>吉</b> 果, 共 18 项      |              |                   | XXXH   | 《三氏之中指私地             | an<br>An<br>An<br>An<br>An<br>An<br>An<br>An<br>An<br>An<br>An<br>An<br>An<br>An | ,<br><u>ק</u> 1 2 下⊸j |
| 10 ● 第二 ● 第二 ● 第二 ● 第二 ● 第二 ● 第二 ● 第二 ● 第 | 請果 显示第1至10項         | 島環, 共18項                |              |                   | xx#1   | , REALFYERS          | غیر<br><u>ا</u> ب<br>ا                                                           | <b>1</b> 2 下一页        |
|                                           |                     |                         | 」<br>川除E     | 〕<br>〕<br>〕<br>选择 | 数据?    |                      |                                                                                  | 1 2 F-                |

注:

(查询)

选择不同的维度的筛选条件可查询指定内容。

| 种植主体名称 | 种植主体名称   | 在田面积  |          |      | 预计采收时间 | 1 全部 | ~ 全部 | ~ |
|--------|----------|-------|----------|------|--------|------|------|---|
| 监管员姓名  | 请输入监管员姓名 | 协管员姓名 | 请输入协管员姓名 | 提交时间 |        |      |      |   |
| 所属区域   | 1014     | ~ 衡水市 | ~ 桃城区    | ~ \$ | 镇 🛛 🔰  | 重置   |      |   |

注: 点击"重置"按钮, 可清空输入的查询条件。

## (二) 芹菜主体名录历史数据

| 主体管理                  | > « | 3 | 监管系统       | ;> 芹菜科 | 植主体名录 >          | 芹菜种     | 植主体名录历史  | こ数据      |      |      |        |          |        |     |       |       |        |
|-----------------------|-----|---|------------|--------|------------------|---------|----------|----------|------|------|--------|----------|--------|-----|-------|-------|--------|
| 监督检查                  |     |   |            |        |                  |         |          |          |      |      |        |          |        |     |       |       |        |
| 监测任务                  |     |   | 芹菜种        | 自主体名录  | 历史数据             |         |          |          |      |      |        |          |        |     |       |       |        |
| 应急管理                  |     |   |            |        |                  |         |          |          |      |      |        |          |        |     |       |       |        |
| 投诉受理                  |     |   | 秤钮         | 土体名称   | 种植主体名称           |         | 仕田田枳     |          |      |      | 规计来吸时间 |          | 全部     | ~ - |       | ×     |        |
| 重要灾产品信息平生表            |     |   | 监          | 管员姓名   | 请输入监管员           | 姓名      | 协管员姓名    | 请输入协管员姓名 | 提交时间 |      |        | <u> </u> |        |     |       |       |        |
| and the second second |     |   | 1          | 所属区域   | 0.00             |         | 100      | ~ ×      |      | 乡镇   | ~ 査询   | 重置       |        |     |       |       |        |
| 里要农产品信息gis米集          |     |   |            |        |                  |         |          |          |      |      |        |          |        |     |       |       | A 84   |
| 重点农产品攻坚治理             |     |   |            |        |                  |         |          |          |      |      |        |          |        |     |       |       | म कम   |
| 重点品种名录                |     |   | - 序行       | 3      | 省                |         | 市 (州、盟)  | 長(区、市)   |      | 乡镇   | 村      | ł        | 中植主体名称 | Ę   | 关系人姓名 |       | 操作     |
|                       |     |   | 1          |        | 11.00            |         |          | 1000     |      | 1000 | 张      |          | 张栋墳    |     | 李     | 1.    | 详情     |
| 豇豆种植主体名录              |     |   | 2          |        |                  |         | 1010     |          |      | 1000 | 赤旗村    |          | 动      |     | 张     | 1     | 详情     |
| 芹菜种植主体名录              | ~   | 1 | 1<br>显示 10 | - マ 現的 | <b>1</b> 累 显示第13 | [ 2 项结界 | 艮, 共 2 项 |          |      |      |        |          |        |     | 首页    | 上一页 1 | 下一页 尾页 |
| 芹菜种植主体名录历<br>数据       | 史   |   |            |        |                  |         |          |          |      |      |        |          |        |     |       |       |        |
| 热带水果种植主体名             | 2   |   |            |        |                  |         |          |          |      |      |        |          |        |     |       |       |        |
| 重点品种攻坚治理分析            |     |   |            |        |                  |         |          |          |      |      |        |          |        |     |       |       |        |

#### 1. 每月 21 日之前数据都转换成历史数据;

| 种植主体名称 | 种植主体名称   | 在田面积  |          |      |    | 预计采收时间 |    | 全部 | - | 全部 | ~ |
|--------|----------|-------|----------|------|----|--------|----|----|---|----|---|
| 监管员姓名  | 请输入监管员姓名 | 协管员姓名 | 请输入协管员姓名 | 提交时间 |    |        |    |    |   |    |   |
| 所属区域   | 河北省 >    | 衡水市   | ~ 桃城区    | ~    | 乡镇 | ~ 査询   | 重置 |    |   |    |   |

根据不同维度可筛选上报的主体数据及每次数据审核的时间轴

## (三) 芹菜主体名录数据分析

| 主体管理                                                                                                    | > <           | 监管系统 > 芹菜种植主体名录数  | 调分析        |             |        |         |      |          |       |          |
|----------------------------------------------------------------------------------------------------|---------------|-------------------|------------|-------------|--------|---------|------|----------|-------|----------|
| 监督检查                                                                                                    |               |                   |            |             |        |         |      |          |       |          |
| 监测任务                                                                                                    |               | 芹菜种植主体名录数据分析      | 芹菜种植主体数据查询 |             |        |         |      |          |       |          |
| 应急管理                                                                                                    |               | 硕计亚收时间.           |            |             | Star V | 提交时间    | 893  | 000      |       |          |
| 投诉受理                                                                                                    |               |                   | di nP      |             |        | 1000 FE |      |          |       |          |
| 重要农产品信息采集                                                                                                    | ŧ             | 府7周1434。          |            | 1010 × 1057 |        |         |      |          |       |          |
| 重要农产品信息gis采                                                                                                    | 集             |                   |            |             |        |         |      |          |       | ▲ 全部导出   |
| 新占安产品市场沿海                                                                                                    | ~             | ***               | 15.00 AL   | A 2614 (Q18 | 0到1亩   | (含1亩)   | 1到3亩 | (含3亩)    | 3到5亩  | (含5亩)    |
| 通信(45/1045-1046                                                                                                    |               | 序号 所属区域           | 起产数        | 心种植规模       | 户数     | 占比      | 户数   | 占比       | 户数    | 占比       |
| 重点品种名录                                                                                                    | $\rightarrow$ | 合计                | 11         | 60.5        | 1      | 9.0909% | 2    | 18.1818% | 2     | 18.1818% |
|                                                                                                    |               | 1                 | 11         | 60.5        | 1      | 9.0909% | 2    | 18.1818% | 2     | 18.1818% |
| 重点品种攻坚治理分                                                                                                    | 析~            |                   |            |             |        |         |      |          |       |          |
|                                                                                                    | 1.15          | 4                 |            |             |        |         |      |          |       | ,        |
| <u><u><u></u></u><br/><u></u><br/><u></u><br/><u></u><br/><u></u><br/><u></u><br/><u></u><br/><u></u><br/><u></u><br/><u></u></u> | 分析            | 显示 10 ∨ 项结果 显示第 1 | 至1项结果, 共1项 |             |        |         |      |          | 首页上一页 | 1 下一页 尾页 |
| 芹菜主体名录数据:                                                                                                    | 分析            |                   |            |             |        |         |      |          |       |          |

1. 可看到采集上传数据的芹菜种植规模及户数;

2. 根据不同维度筛选字段选择查看芹菜种植规模及户数;

### (二) 芹菜种植主体数据查询

| 主体管理                                     | « | 监管系统 > 芹菜      | 菜种植主体查询                                                                                                    |                         |           |                 |
|------------------------------------------|---|----------------|----------------------------------------------------------------------------------------------------|-------------------------|-----------|-----------------|
| 监督检查                                     |   |                |                                                                                                    |                         |           |                 |
| 监测任务                                     |   | 斤采押租王体名        | 录数据分析  片采种植主体数据查询                                                                                                    |                         |           |                 |
| 应急管理                                     |   | <b>独店士休夕</b> 9 |                                                                                                    |                         | 石汁型約1月间   |                 |
| 投诉受理                                     |   | 所属区域           |                                                                                                    | → × 乡镇                  |           |                 |
| 重要农产品信息采集表                               |   |                |                                                                                                    |                         |           |                 |
| 重要农产品信息gis采集                             |   | 符合条件的数据        | 总计:种植主体8家 在田面积48.3亩                                                                                                    |                         |           |                 |
| 重点农产品攻坚治理                                |   | 序号             | 填报时间                                                                                                    | 所属区域                    | 种植主体名称    | 预计采收时间          |
| () () () () () () () () () () () () () ( |   | 0 1            | 10270                                                                                                    | THE PART WHEN THE       | 河中蔬菜种植基地  | 2024年03月上旬      |
| SEAMINTT LOOK                            |   | 2              | 1000 C                                                                                                    | to be write to be split | 河合蔬菜种植基地  | 2024年06月上旬      |
| 重点品种攻坚治理分析                               |   | 3              | and the first                                                                                                    | COLUMN DOWN             | 词树蔬菜种植基地  | 2024年07月下旬      |
|                                          |   | 4              | and the second second sec                                                                                                    | the part was pre-       | 河尾巴蔬菜种植基地 | 2024年11月中旬      |
| 豇豆主体名录数据分析                               |   | 5              | and a second second sec | Constant Constant       | 河鱼蔬菜种楂基地  | 2024年08月上旬      |
|                                          |   | 6              | 1000 B (0)                                                                                                    | and the second second   | 河夏蔬菜种糖基地  | 2024年04月中旬      |
| 芹菜主体名录数据分析                               |   | 0 7            | and the second second sec                                                                                                    | 3                       | 河干蔬菜种植基地  | 2024年05月下旬      |
|                                          | 1 | 8              | and a second second sec | COLUMN TWO IS NOT       | 河草蔬菜种植基地  | 2024年09月中旬      |
|                                          |   | •              |                                                                                                    |                         |           |                 |
|                                          |   | 显示 10 ~ 1      | <b>夏結果</b> 显示第1至8项结果,共8项                                                                                                    |                         |           | 首页 上一页 1 下一页 尾页 |

1. 可看到上传数据的芹菜所有的种植主体数量并合计其面积;

2. 根据不同维度筛选字段选择查看种植主体数量并合计其面积;